**MedicalCare** STATION

## 完全非公開型 医療介護専用SNS メディカルケアステーション(MCS) 管理者が行える操作について

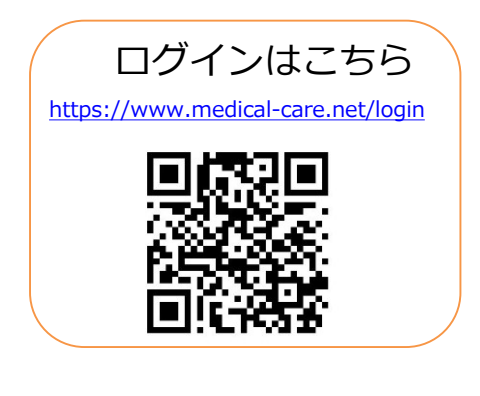

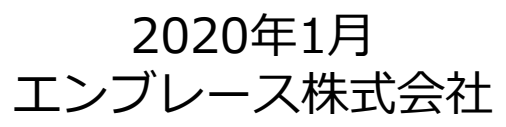

Copyright© Embrace Co., Ltd.All Rights Reserved.

## 管理者権限の設定と解除方法について

13

-

G

山田地区多職種の会 1/29

İİİ

スタッフ

Ċ.

設定

管理者権限のあるユーザの操作

※管理者は複数名設定することができます。あとから何度でも変更可能です。

①画面右上にある三本線 ② [スタッフ] を選択 ③「管理者に設定」を選択 (メニュー)を選択 ♠ 2 Ξ ホーム ♠ \$+ ≡ ホーム **1**+ ۵ 8 X) m 11  $\sim$ 招待する お知らせ コミュニティ 患者リスト グループ つながり コミュニティ

Ē 名前、施設名、フリーワード Q 患者リスト グループ 職場の情報共有<sup>2017/8/25</sup>  $\sim$ 田中先生、招待ありがとう… つながり 保管·削除 12:02 渡邊 和代:胃癌 (i) 田中 圭一さんが削除しまし… その他 ログアウト 山田太郎:胃が/2017/9/15 田中 圭一さんが削除しまし…

♠ 職場スタッフ 2+ Ξ ♠ \$+ Ξ 職場スタッフ く 戻る + 招待する 編集 く 戻る +招待する 編集 田中圭一 田中圭一 管理者 管理者 医師 医師 稲熊 慶子 稲熊 慶子 管理者に設定 管理者 医瘤事務 医瘤事務 大河 円 大河 円 管理者に設定 管理者に設定 看護師 看護師

④ 完了

「管理者」を押すと 権限を外すことができます。

## 同じ施設に所属しているスタッフを招待する

② [スタッフ] を選択

管理者権限のあるユーザの操作

①画面右上にある

※権限のないユーザからも招待可能ですが、この場合、まず管理者ユーザが「承認」(p.6参照)をする必要があります。 ※詳しい手順については「スタッフの登録方法について」をご覧ください。

③「+招待する」を選択

三本線(メニュー)を選択 Ξ ♠ ホーム 2 \$+ ≡ ♠ \$+ Ξ ♠ メンバー招待 \$+ Ξ ♠ ホーム 職場スタッフ **1**+ ۸ ۲ く 戻る +招待する 編集 名前、施設名、フリーワード Q Å, 18 11  $\sim$ 招待する お知らせ コミュニティ 患者リスト つながり グループ コミュニティ 五十音順 田中圭一 すべて 管理者 医師 Ā 1 İİİ 名前、施設名、フリーワード Q く 戻る メールで招待 患者リスト グループ スタッフ 稲熊 慶子 管理者に設定 職場の情報共有<sup>2017/8/25</sup> 医瘤事務 招待ができるつながりはありませ -Ċ.  $\sim$ 田中先生、招待ありがとう… ha つながり 保管·削除 設定 大河 円 管理者に設定 看護師 12:02 渡邊 和代:胃癌 (i) **₽** 田中 圭一さんが削除しまし… ログアウト その他 山田太郎:胃が/2017/9/15 田中 圭一さんが削除しまし… 山田地区多職種の会<sup>1/29</sup>

> メールアドレスを入力し 招待が完了すると、 相手に通知が届きます。

④「メールで招待」を選択

患者情報を登録する

管理者権限のあるユーザの操作

※詳しい手順については「患者グループの作成方法について」をご覧ください。

①「患者リスト」を選択

(2)「+患者情報を登録する」
を選択

③患者情報を入力し 「確認」を選択

「確認」を選択後、確認画

面で内容確認し 「次へ」を

選択します。

④追加するスタッフを選び「登録」を選択

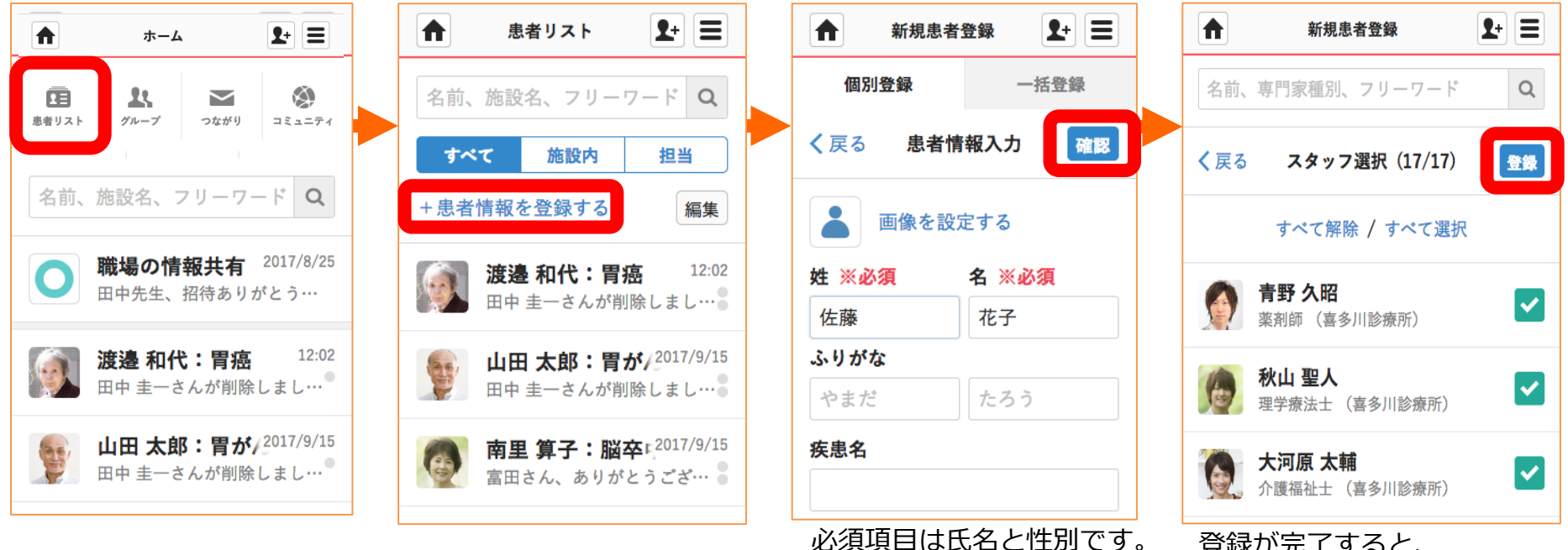

登録が完了すると、 「患者リスト」にグループが 追加されます。

自由グループを作成する

管理者権限のあるユーザの操作

※詳しい手順については「自由グループの作成方法について」をご覧ください。

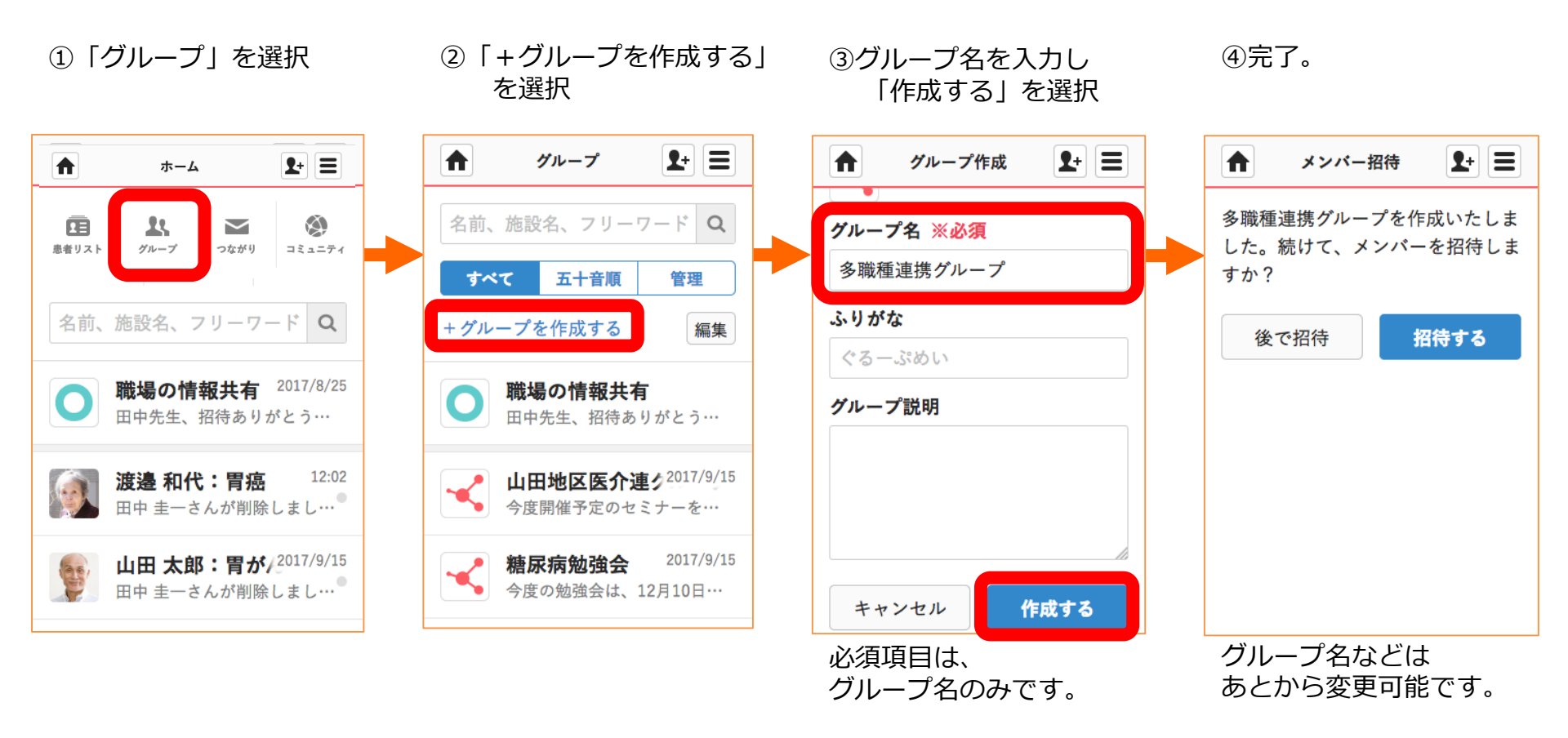

## グループへの参加を承認する操作について

管理者権限のあるユーザの操作

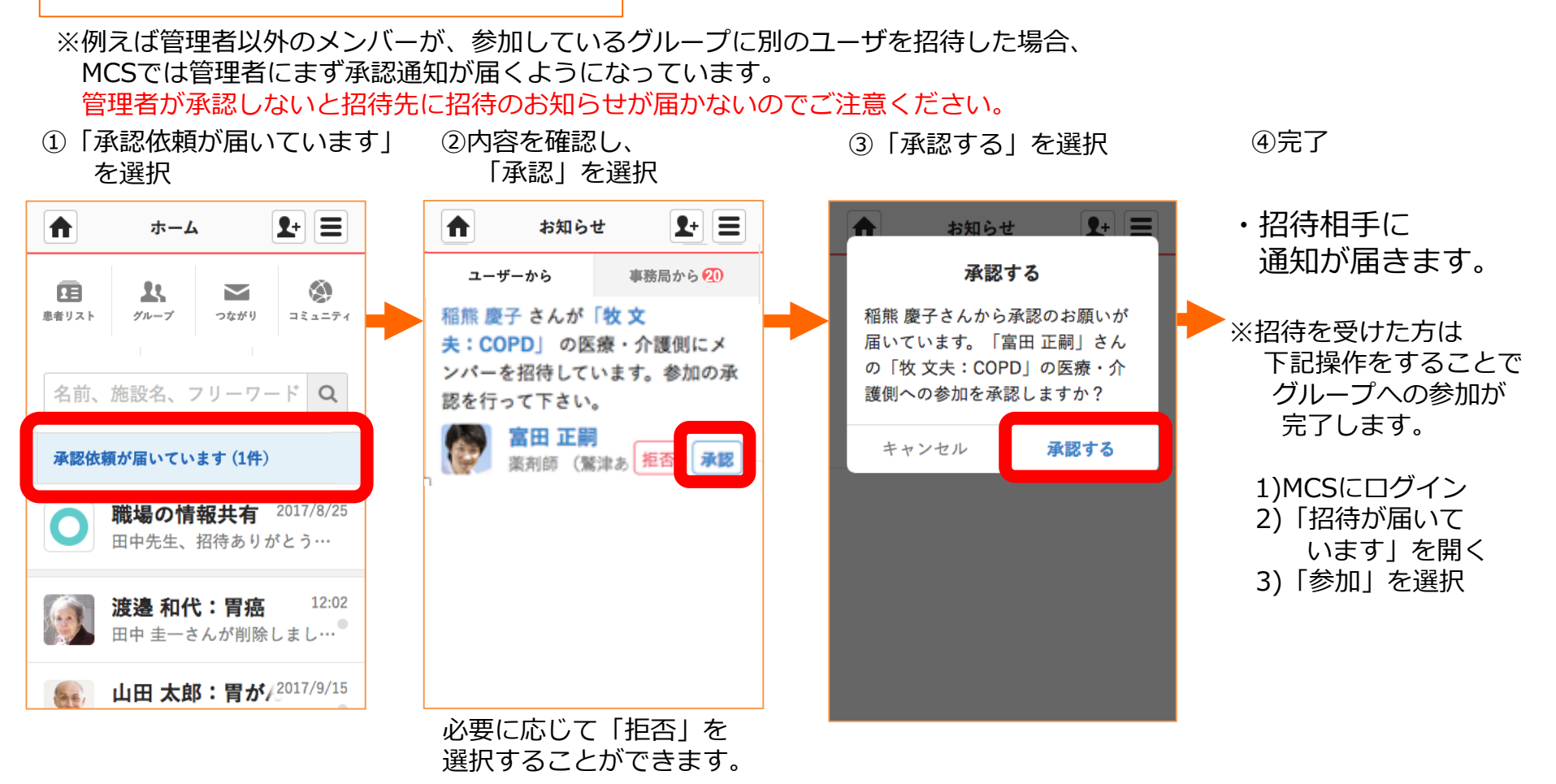

メッセージの削除機能について

管理者権限のあるユーザ・メッセージを投稿した本人の操作

※グループの管理者以外に、メッセージを投稿した本人も同じ操作で削除することができます。

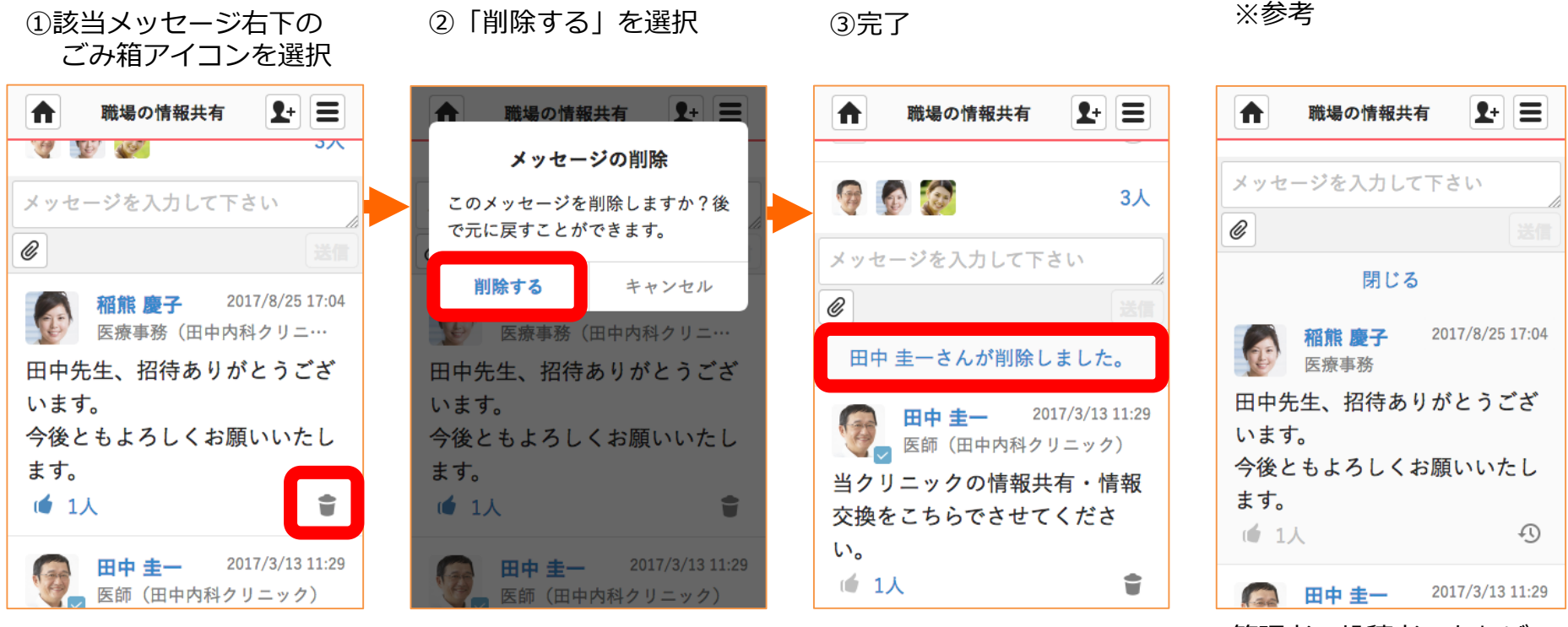

管理者・投稿者であれば 「OOさんが削除しました」 を押すと、 削除したメッセージを 見ることができます。

メッセージを戻す機能について

管理者権限のあるユーザ・メッセージを投稿した本人の操作

※グループの管理者以外に、メッセージを投稿した本人も同じ操作で戻すことができます。

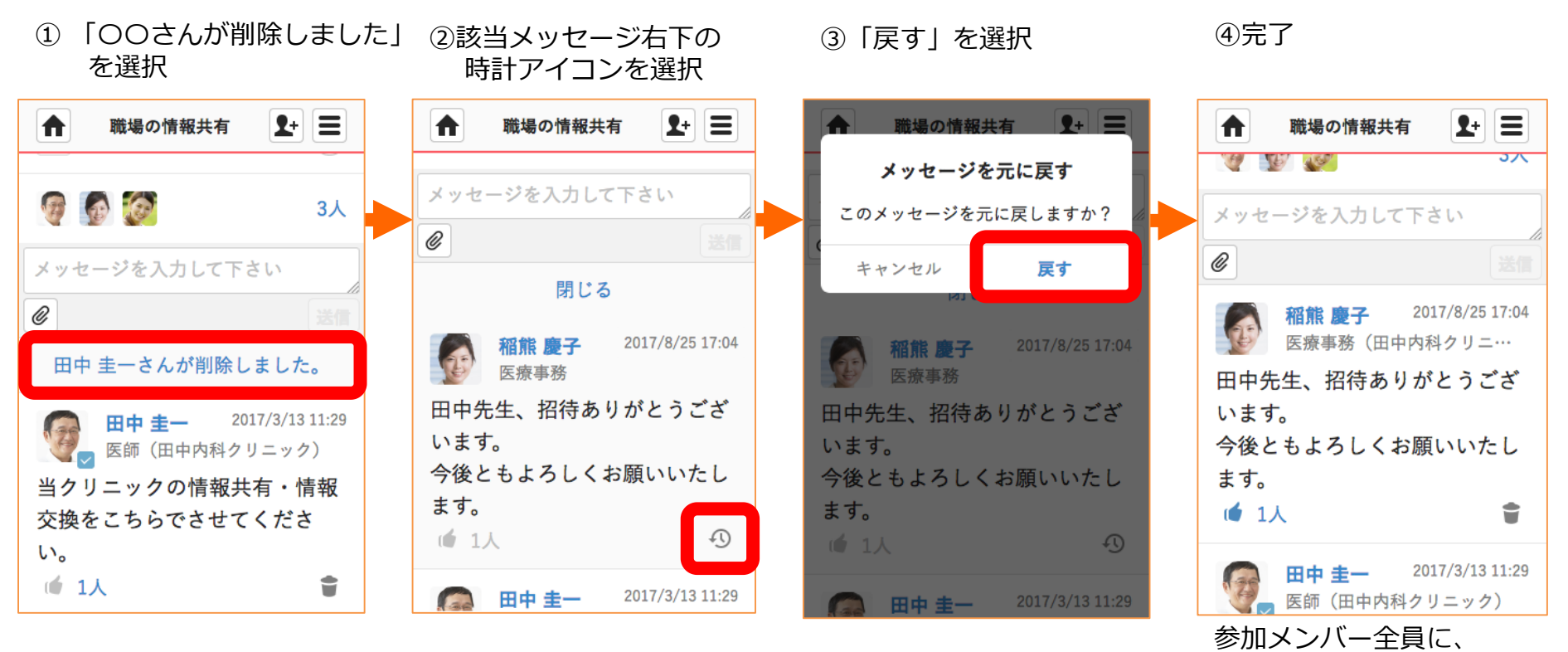

再度メッセージが 表示されます。